## Setting up a Security Policy

To create a globally-applicable security policy, proceed as follows:

- 1. In the navigation pane, click the "Security Policies" entry.
- 2. To create a new security setting, click the [Create] button at the top of the security policies list.

| <b>m</b> ovingimage | elizabeth.walters@acme.com - Last Login: 02/07/2019 13:47 |  |
|---------------------|-----------------------------------------------------------|--|
| E Account           | Create                                                    |  |
| 온 Users             |                                                           |  |
|                     | Security Policy Name Please enter a name.                 |  |
| ⊘ Security Policies | Cancel                                                    |  |
| 🗇 Video Metadata    |                                                           |  |
| 🤣 Channel Metadata  |                                                           |  |

3. In the dialog box that opens, type the name of the security setting.

4. Finally, click on the [Create] button. The entry will immediately appear in the list of security settings. Now you can set additional parameters (see chapter "Security Policy Configuration").